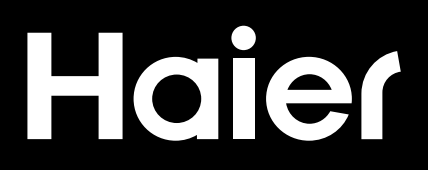

# Connectivity

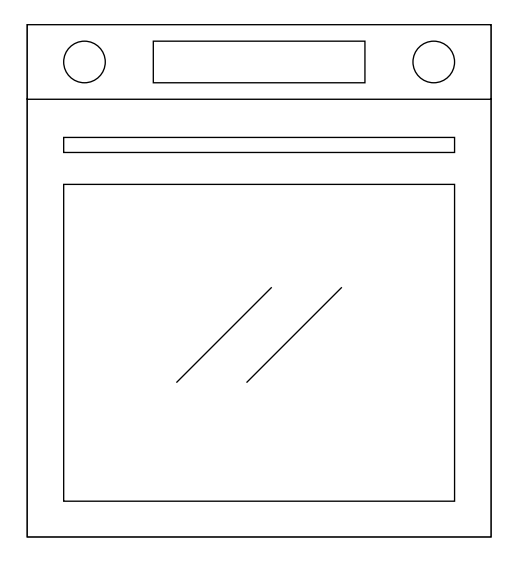

CANDY HOOVER GROUP Via Comolli 16 Brugherio – Italy

haier.com

## ПАРАМЕТРИ НА БЕЗЖИЧНАТА ВРЪЗКА

| Технология              | WiFi              | Bluetooth                   |
|-------------------------|-------------------|-----------------------------|
| Стандарт                | IEEE 802.11 b/g/n | Bluetooth v4.2, BR/EDR, BLE |
| Честотна лента(и) [MHz] | 2401÷2483         | 2402÷2480                   |
| Максимална мощност [mW] | 100               | 10                          |

### ПРОДУКТОВА ИНФОРМАЦИЯ ЗА ОБОРУДВАНЕТО, СВЪРЗВАНО КЪМ МРЕЖА

• Потреблението на енергия на продукта в режим на готовност при свързаност към мрежата, ако всички жични мрежови портове са свързани и всички безжични мрежови портове са активирани: 2.0 W

## Как да активирате безжичния мрежови порт:

- Ако фурната не е регистрирана, моля, следвайте инструкциите за регистриране, за да активирате WiFi.
- Ако фурната е регистрирана, в специално меню изберете WiFi и задайте On/Вкл или hOn.

### Как да дезактивирате безжичния мрежов порт:

- Ако фурната не е регистрирана, WiFi модулът винаги е изключен.
- Ако фурната е регистрирана, в специално меню изберете WiFi и задайте Off/Изкл.

## Регистриране на фурна в приложението

## ΗΑ СΜΑΡΤΦΟΗΑ

Стъпка 1 Изтегляне на приложението hOn

### Стъпка 2

Впишете се или се регистрирайте

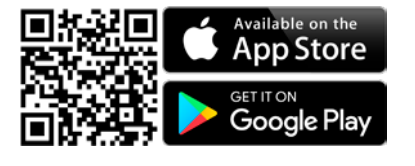

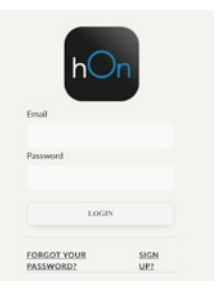

## Стъпка 3

Добавете нов уред

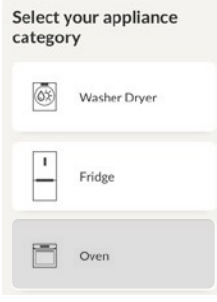

## Стъпка 4

• Сканирайте QR кода или въведете серийния номер

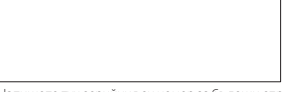

Напишете тук серийния си номер за бъдещи справки

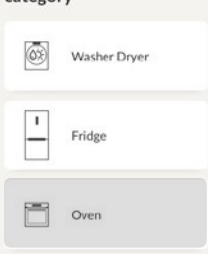

Tell us your appliance

serial number

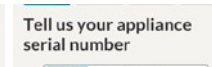

3370 KORX KOOK KOOK

matically detecte hin the guidelines

OR INSERT MANUALLY

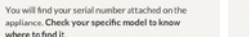

OK. FOUND

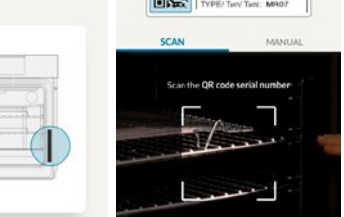

## НА ЕЛЕКТРОУРЕДА

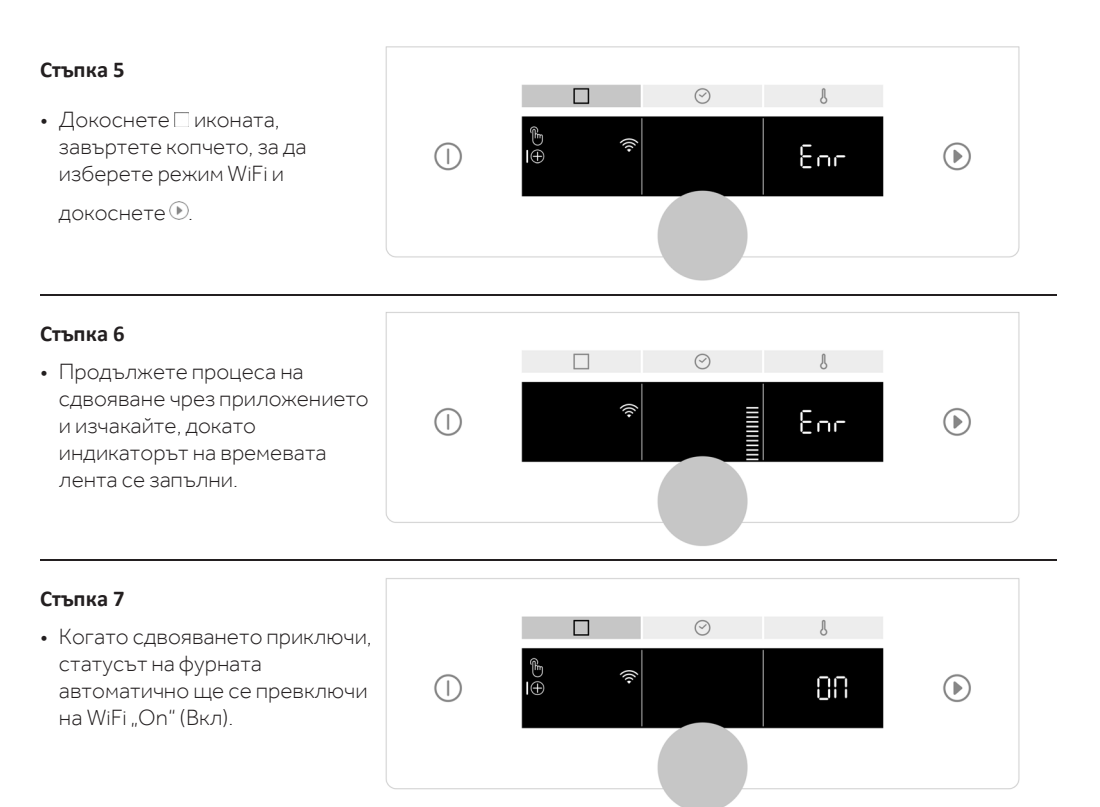

Връзката с рутера е загубена

По време на готвене – Мигаща WiFi икона

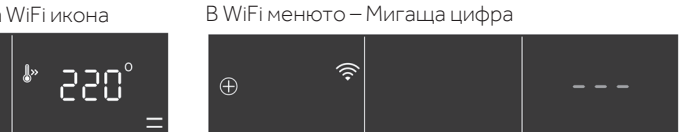

## ЗАБЕЛЕЖКА:

- Уверете се, че домашната Ви Wi Fi мрежа е от минимум 2.4GHz.
- Уверете се, че сте подготвили паролата и името на домашната Ви Wi Fi връзка. Ще са Ви необходими по-късно.
- Уверете се, че уредът ви е поставен на място, където сигналът на домашната Wi Fi връзка е отличен.
- И не забравяйте да стоите близо до уреда.

## Режим на дистанционно управление

## Стъпка 1

 Докоснете иконата, завъртете копчето, за да изберете режим WiFi и докоснете ., "Оп/Вкл." ще започне да мига.

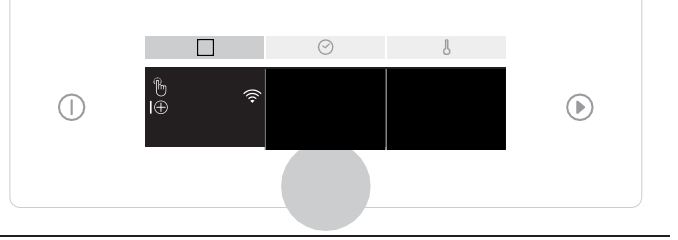

## Стъпка 2

- Завъртете бутона, за да изберете режим "hOn" и докоснете, <sup>®</sup> за да активирате дистанционното управление.

# 

## ЗАБЕЛЕЖКА:

За да активирате, дезактивирате или нулирате WiFi, вижте информацията на стр. EN 4 от този документ.

## WiFi ON (включен)

Състоянието на фурната може да се следи само от приложението.

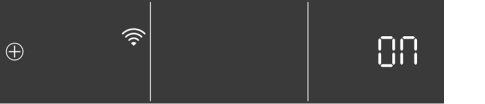

#### WiFi hOn

Фурната може да се използва изключително чрез приложението.

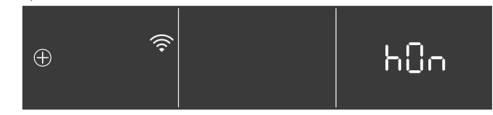

## WiFi OFF (изключен)

Фурната не е свързана, но все пак е регистрирана със запазени мрежови идентификационни данни.

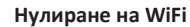

Връзката се нулира и може да се направи нова регистрация.

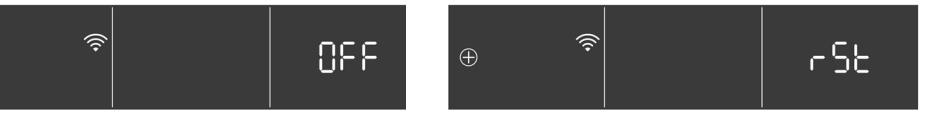

С настоящото Candy Hoover Group Srl декларира, че радиооборудването е в съответствие с Директива 2014/53/ЕС. Пълният текст на декларацията на ЕС за съответствие е достъпен на следния интернет адрес: www.candy-group.com

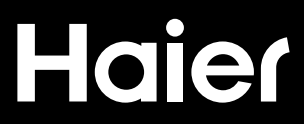